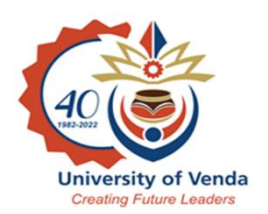

# 2023 iENABLER APPLICATION PROCESS

### 1. WHO SHOULD APPLY?

1.1. All returning students

### 2. STEP BY STEP INSTRUCTION ON IENABLER APPLICATION PROCESS

### STEP - 1

- All applicants are to apply online on <u>www.univen.ac.za</u> website.
- Click on MyAccess and enter your Student Number and Pin and login.

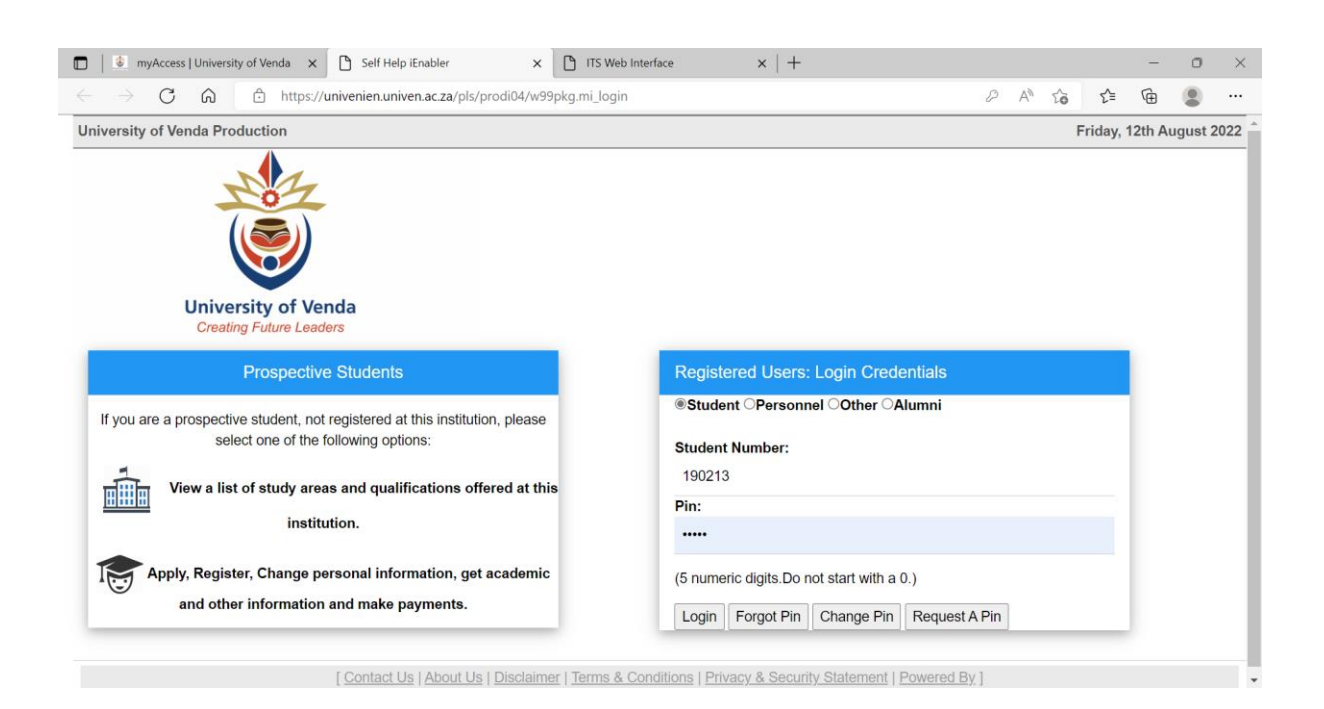

Click on Academic Application

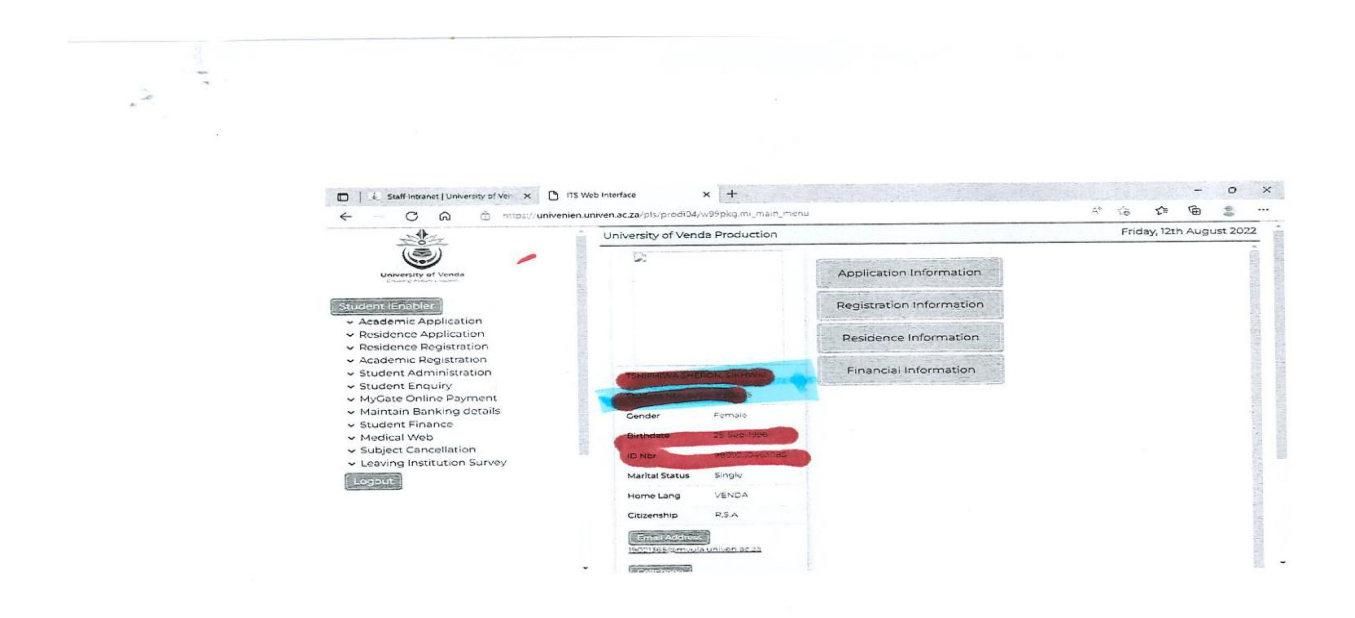

Enter Previous Qualification (Not Mandatory)

| Staff Intranet   University of Ven ×                                        | " ITS Web Interface X +                                                       |                   | ~       | ~ 0        |           |    |
|-----------------------------------------------------------------------------|-------------------------------------------------------------------------------|-------------------|---------|------------|-----------|----|
| ← C G ⊕ https://unir                                                        | /enien.univen.ac.za/pls/prodi04/w99pkg.mi_main_menu                           | A                 | 70      | J= 4       | н <u></u> | _  |
| 100                                                                         | University of Venda Production                                                |                   | Frid    | ay, 12th A | ugust 20  | Z2 |
| (3)                                                                         | Enter Broulous Out                                                            | lifications       |         |            |           | ŝ  |
| University of Venda                                                         | Enter Previous Qua                                                            | inications        |         |            |           |    |
| Disang Kalan Loons                                                          | Note: All fields indicated with a * must be completed. Click the 'Save' butto | on in order to su | bmit th | e entered  | i         |    |
|                                                                             | information. Select the 'Delete' checkbox(es) and then click the 'Save' but   | ton to remove.    |         |            |           |    |
| Studientrienabler                                                           | · · · · · · · · · · · · · · · · · · ·                                         |                   |         |            |           |    |
| Academic Application                                                        |                                                                               |                   |         |            |           |    |
| View Application Rules                                                      | Add A Qualification                                                           |                   |         |            |           |    |
| Submit Application                                                          | 1 minution Namer                                                              |                   |         |            |           |    |
| Process Status                                                              | institution warne.                                                            | 0                 |         |            |           |    |
| <ul> <li>Residence Application</li> </ul>                                   |                                                                               | 4                 |         |            |           |    |
| <ul> <li>Residence Registration</li> </ul>                                  | *Period of Registration: Start Year (YYYY):                                   |                   |         |            |           |    |
| <ul> <li>Academic Registration</li> </ul>                                   |                                                                               |                   |         |            |           |    |
| <ul> <li>Student Administration</li> </ul>                                  | *End Yost MVM·                                                                |                   |         |            |           |    |
| <ul> <li>Student Enquiry</li> <li>M. Cete Opling Daymont</li> </ul>         | End real (FFF).                                                               |                   |         |            |           |    |
| <ul> <li>Mydate Online Payment</li> <li>Maintain Banking details</li> </ul> |                                                                               |                   |         |            |           |    |
| <ul> <li>Student Finance</li> </ul>                                         | Student Number from Previous Institution:                                     |                   |         |            |           |    |
| <ul> <li>Medical Web</li> </ul>                                             |                                                                               |                   |         |            |           |    |
| <ul> <li>Subject Cancellation</li> </ul>                                    | Outlifection                                                                  |                   |         |            |           |    |
| <ul> <li>Leaving Institution Survey</li> </ul>                              | Quantitation.                                                                 |                   |         |            |           |    |
| Logout                                                                      |                                                                               |                   |         |            |           |    |
|                                                                             | Field of Specialization:                                                      |                   |         |            |           |    |
|                                                                             |                                                                               |                   |         |            |           |    |

View and Accept Application Rules

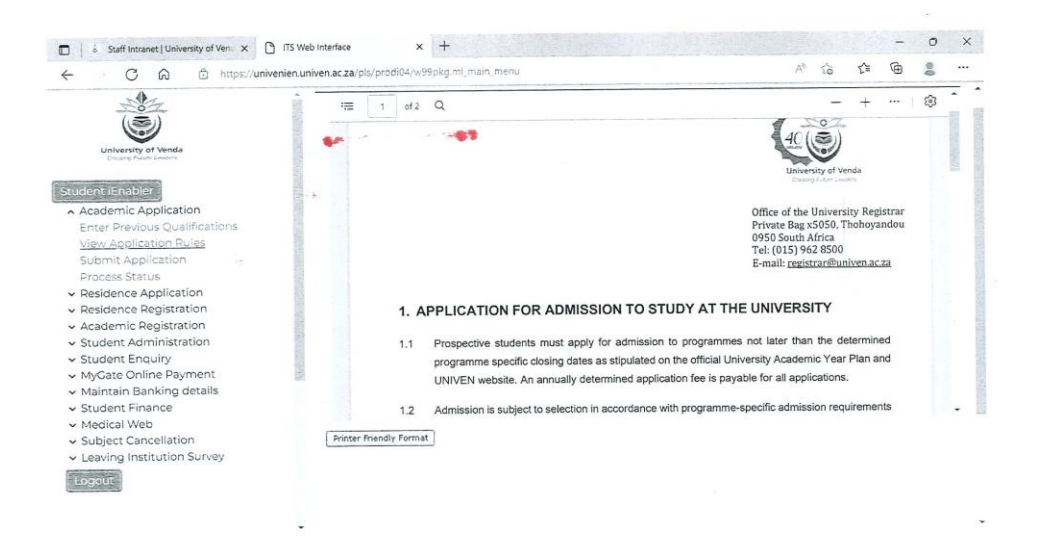

Submit Application (Click on Search button and put the qualification code)

| C A 🖞 https://unive                          | nien.univen.ac.za/pls/prodi04/w99pkg.mi_main_menu                                                                                                    | A* ta ta 🖨 🛢 …                                                                                    |
|----------------------------------------------|----------------------------------------------------------------------------------------------------|---------------------------------------------------------------------------------------------------|
| No.                                          | Process Trail: Qualification>                                                                                                    |                                                                                                   |
| ((3))                                        | Choice of Programme or Qualification                                                                                                    |                                                                                                   |
|                                              | Student Number: 19021365                                                                                                    |                                                                                                   |
| Creating Plate Leaders                       | Mame: MS TSHIFHIWA SHERON SIKHWAI                                                                                                    |                                                                                                   |
|                                              | Note: Select your intended year of study from the "Academic Year" list provided.Enter a w<br>will perform a search for an exact match of the text entered.All fields indicated with it | ord or phrase pertaining to your intended field of study. This function<br>a " must be completed. |
|                                              | Academic Year 2023 V                                                                                                    |                                                                                                   |
| Fator Dravious Qualifications                | Find A Programme or Qualification Containing:                                                                                                    |                                                                                                   |
| View Application Rules                       | Restrict the Search to : Do not restrict any programme                                                                                                    | ~                                                                                                 |
| Submit Application                           | Search                                                                                                    |                                                                                                   |
| Process Status                               |                                                                                                    |                                                                                                   |
| Residence Application                        |                                                                                                    |                                                                                                   |
| Residence Registration                       |                                                                                                    |                                                                                                   |
| Academic Registration                        |                                                                                                    |                                                                                                   |
| Student Administration                       |                                                                                                    |                                                                                                   |
| Student Enquiry                              |                                                                                                    |                                                                                                   |
| MyGate Online Payment                        |                                                                                                    |                                                                                                   |
| <ul> <li>Maintain Banking details</li> </ul> |                                                                                                    |                                                                                                   |
| Student Finance                              |                                                                                                    |                                                                                                   |
| Medical Web                                  |                                                                                                    |                                                                                                   |
| Subject Cancellation                         |                                                                                                    |                                                                                                   |
| · Leaving institution survey                 |                                                                                                    |                                                                                                   |
| Logout                                       |                                                                                                    |                                                                                                   |
|                                              |                                                                                                    |                                                                                                   |
|                                              |                                                                                                    |                                                                                                   |
|                                              | ι.<br>Γ                                                                                                    |                                                                                                   |
|                                              |                                                                                                    |                                                                                                   |
|                                              |                                                                                                    |                                                                                                   |
|                                              |                                                                                                    |                                                                                                   |

Click on the qualification to proceed with your application.

|                                                                                                    | nien.univen.ac.za/pls/prodi04/w99pkg.mi                                                                                                    | main_menu                                                                                                    | A <sup>0</sup> | 10 1 | (i) | g |
|----------------------------------------------------------------------------------------------------|----------------------------------------------------------------------------------------------------|----------------------------------------------------------------------------------------------------|----------------|------|-----|---|
| -0-                                                                                                    | *                                                                                                    |                                                                                                    |                |      |     |   |
| 07                                                                                                    | Submit Application                                                                                                    |                                                                                                    |                |      |     |   |
|                                                                                                    | Student Number: 19021365                                                                                                    |                                                                                                    |                |      |     |   |
| University of Venda                                                                                                    | Name: AS TSHIPPIWA SHERON SI                                                                                                    |                                                                                                    |                |      |     |   |
| Creating Posture Levelor's                                                                                                    | Note: Click on the Qualification to pro                                                                                                    | ceed with your application.                                                                                    |                |      |     |   |
| tudent iEnabler                                                                                                    | Qualification                                                                                                    |                                                                                                    |                |      |     |   |
| <ul> <li>Academic Application</li> </ul>                                                                                                    | Faculty - MANAGEMENT COMME                                                                                                    | in and the second second second second second second second second second second second second second second s |                |      |     |   |
| Enter Previous Qualifications                                                                                                    | , and a start of the second second se |                                                                                                    |                |      |     |   |
| View Application Rules                                                                                                    | O LWALHE                                                                                                    | LEM IN HOMAN RIGHTS                                                                                            |                |      |     |   |
| Submit Application                                                                                                    | 18                                                                                                    |                                                                                                    |                |      |     |   |
| Process Status                                                                                                    |                                                                                                    |                                                                                                    |                |      |     |   |
| <ul> <li>Residence Application</li> </ul>                                                                                                    |                                                                                                    |                                                                                                    |                |      |     |   |
| <ul> <li>Residence Registration</li> </ul>                                                                                                    | 25.                                                                                                    |                                                                                                    |                |      |     |   |
| <ul> <li>Academic Registration</li> </ul>                                                                                                    |                                                                                                    |                                                                                                    |                |      |     |   |
| <ul> <li>Student Administration</li> </ul>                                                                                                    |                                                                                                    |                                                                                                    |                |      |     |   |
| <ul> <li>Student Enquiry</li> </ul>                                                                                                    |                                                                                                    |                                                                                                    |                |      |     |   |
| <ul> <li>MyGate Online Payment</li> </ul>                                                                                                    | 1                                                                                                    |                                                                                                    |                |      |     |   |
| <ul> <li>Maintain Banking details</li> </ul>                                                                                                    |                                                                                                    |                                                                                                    |                |      |     |   |
| <ul> <li>Student Finance</li> </ul>                                                                                                    |                                                                                                    |                                                                                                    |                |      |     |   |
| A second second s |                                                                                                    |                                                                                                    |                |      |     |   |
| <ul> <li>Medical Web</li> </ul>                                                                                                    |                                                                                                    |                                                                                                    |                |      |     |   |
| <ul> <li>Medical Web</li> <li>Subject Cancellation</li> </ul>                                                                                                    |                                                                                                    |                                                                                                    |                |      |     |   |
| Medical Web     Subject Cancellation     Leaving Institution Survey                                                                                                    |                                                                                                    |                                                                                                    |                |      |     |   |
| Medical Web     Subject Cancellation     Leaving Institution Survey                                                                                                    |                                                                                                    |                                                                                                    |                |      |     |   |

### Enter qualification Study Choices, then Save and Continue

|                                                                                                    | A                                                                                                    |
|----------------------------------------------------------------------------------------------------|----------------------------------------------------------------------------------------------------|
| 20                                                                                                    | Process Trail: Qualification >> Study Choices                                                                                                    |
|                                                                                                    | Qualification Study Choices                                                                                                    |
| University of Venda                                                                                                    |                                                                                                    |
| Entering Public Looph-                                                                                                    |                                                                                                    |
| 1 2 State State State State State                                                                                                    | Step 1: Select how you would like to study for the qualification from the list provided.     Step 2: Select when you would like to study for this qualification from the list provided.                                                                                                    |
| State of the state of the state | <ul> <li>Step 3: Select your intended study period (e.g. First Year, Second Year etc).</li> <li>Step 4: First a rumbur remeanting your order of preference for this application(i.e. 1 = First Choice,2 = Second Choice etc.)</li> </ul>                                                                                                    |
| Academic Application                                                                                                    | <ul> <li>Step 5 (Optional) Click View Calendar Information' to view year book/calendar information based on your selection.</li> <li>Step 5 (Optional) Click View Calendar Information' to view year book/calendar information based on your selection.</li> </ul>                                                                                                    |
| View Application Pulas                                                                                                    | Step of Constrm your acceptance on the approximating process and an engineering of the approximation process and approximation process and approximation process and approximation process and approximately process and approximately process and appr |
| Submit Application                                                                                                    | Gualification: LEWINLTR: LLas IN POWAR RUGH IS                                                                                                    |
| Process Status                                                                                                    | How would you like to study for the qualification? Please Select From The List Y                                                                                                    |
| <ul> <li>Residence Application</li> </ul>                                                                                                    | When would you like to study for the qualification? <u>NO Data Available Yet</u>                                                                                                    |
| <ul> <li>Residence Registration</li> </ul>                                                                                                    |                                                                                                    |
|                                                                                                    | Apademic Breference:                                                                                                    |
| <ul> <li>Academic Registration</li> </ul>                                                                                                    | Academic Pretchard.                                                                                                    |
| <ul> <li>Academic Registration</li> <li>Student Administration</li> </ul>                                                                                                    |                                                                                                    |
| <ul> <li>Academic Registration</li> <li>Student Administration</li> <li>Student Enquiry</li> </ul>                                                                                                    | Seve and Continue Restart Process View calendar information                                                                                                    |
| <ul> <li>Academic Registration</li> <li>Student Administration</li> <li>Student Enquiry</li> <li>MyGate Online Payment</li> </ul>                                                                                                    | Save and Continue Restart Process View calendar information                                                                                                    |
| <ul> <li>Academic Registration</li> <li>Student Administration</li> <li>Student Enquiry</li> <li>MyGate Online Payment</li> <li>Maintain Banking details</li> </ul>                                                                                                    | Save and Continue . [Restart Process.] View calendar information }                                                                                                    |
| <ul> <li>Academic Registration</li> <li>Student Administration</li> <li>Student Enquiry</li> <li>MyGate Online Payment</li> <li>Maintain Banking details</li> <li>Student Finance</li> </ul>                                                                                                    | Save and Continue . [Restart Process.] [View calendar information ]                                                                                                    |
| <ul> <li>Academic Registration</li> <li>Student Administration</li> <li>Student Enquiry</li> <li>MyGate Online Payment</li> <li>Maintain Banking details</li> <li>Student Finance</li> <li>Medical Web</li> </ul>                                                                                                    | Save and Continue Restart Process View calendar information                                                                                                    |
| <ul> <li>Academic Registration</li> <li>Student Administration</li> <li>Student Enquiry</li> <li>MyGate Online Payment</li> <li>Maintain Banking details</li> <li>Student Finance</li> <li>Medical Web</li> <li>Subject Cancellation</li> </ul>                                                                                                    | Save and Continue . { Restart Process. ] View calendar information }                                                                                                    |
| Academic Registration     Student Administration     Student Enquiry     MyGate Online Payment     Maintain Banking details     Student Finance     Medical Web     Subject Cancellation     Leaving Institution Survey                                                                                                    | Seve and Continue . { Restart Process ] View calendar information }                                                                                                    |

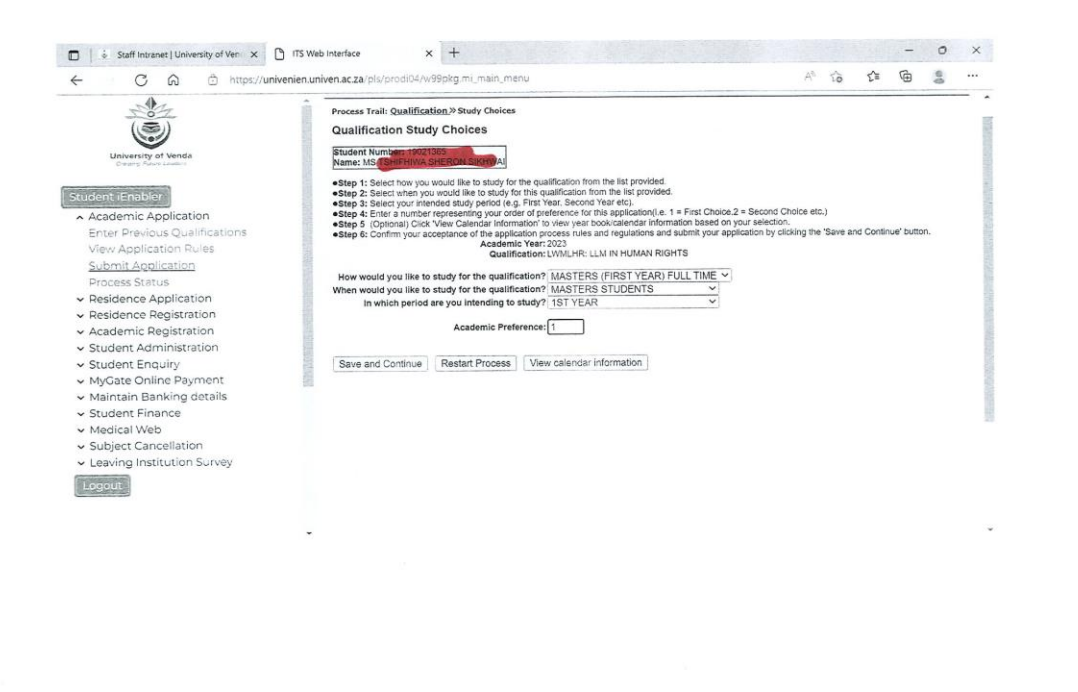

Application Detail: Click Accept application

| ← C A 🗄 https://univer                                                          | nien.univen.ac.za/pls/prodi04/w99pkg.mi_main_menu                                                                                                    | A* 🙃 🕼 🖷 🍔                                               |
|---------------------------------------------------------------------------------|----------------------------------------------------------------------------------------------------|----------------------------------------------------------|
|                                                                                 | Process Trail: Qualification.» Study Choices.» Details                                                                                                    |                                                          |
| University of Venda                                                             | Application Detail<br>Student Number 19021365<br>Name: MS 2006-1910/STREEDN SIGHWAR                                                                                                    |                                                          |
| Student iEnabler                                                                | Academic Year: 2023<br>Qualification: LVMLNR: LLMIN HUMAN RIGHTS<br>Made of Bruker Cost Motores.relieft Year, Bit L, Tabl                                                                                              |                                                          |
| <ul> <li>Academic Application</li> <li>Enter Previous Qualifications</li> </ul> | Mode of study: 00- MASTERA (FIRST TEXP) POLETIME<br>Academic Period: H3: MASTERS STUDENTS<br>Period of Study: 1: 151 YEAR<br>Academic Period Period Part (First Part )                                                 | Academic Credits On This Academic Year O00 .000 .000 3.5 |
| View Application Rules<br>Submit Application                                    | Step 1: If you want to see costs for this application please click on the "Display Pro Forma of Costs" but<br>Step 2: To make amendments to the application, use the "Process Trail" at the top of page that will take | ton below.<br>e you to the appropriate page.             |
| Residence Application                                                           |                                                                                                    |                                                          |
| <ul> <li>Residence Registration</li> <li>Academic Registration</li> </ul>       | Accept Application Restart Process Display Pro Forma of Costs eMail Details                                                                                                    | Print Detail                                             |
| <ul> <li>Student Administration</li> </ul>                                      |                                                                                                    |                                                          |
| <ul> <li>Student Enquiry</li> </ul>                                             |                                                                                                    |                                                          |
| <ul> <li>MyGate Online Payment</li> </ul>                                       |                                                                                                    |                                                          |
| <ul> <li>Maintain Banking details</li> </ul>                                    |                                                                                                    |                                                          |
| <ul> <li>Student Finance</li> </ul>                                             |                                                                                                    |                                                          |
| <ul> <li>Medical Web</li> <li>Cohiest Consolitation</li> </ul>                  |                                                                                                    |                                                          |
| <ul> <li>Subject Cancellation</li> </ul>                                        |                                                                                                    |                                                          |
| Ceaving institution Solvey                                                      |                                                                                                    |                                                          |
| Logout                                                                          |                                                                                                    |                                                          |
|                                                                                 |                                                                                                    |                                                          |
|                                                                                 |                                                                                                    |                                                          |
|                                                                                 | *                                                                                                    |                                                          |

### STEP - 8 (LAST STEP)

You will receive the following message

"Your application has been received for further processing: Thank you

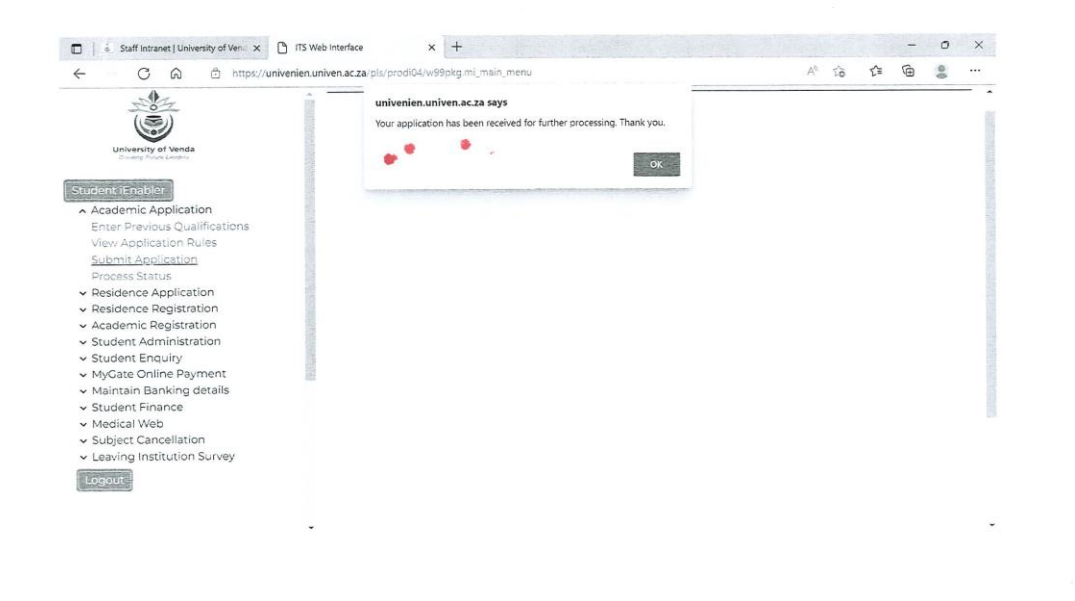

#### STEPS FOR UPLOADING DOCUMENTS.

- Going to My Access Portal
- Login as a Student using student Number and Pin Go to Student Enquiry, then
- Go to Certificate Seen
- Choose the type of document you want to upload and
- Click on Load/View Document and upload the document.